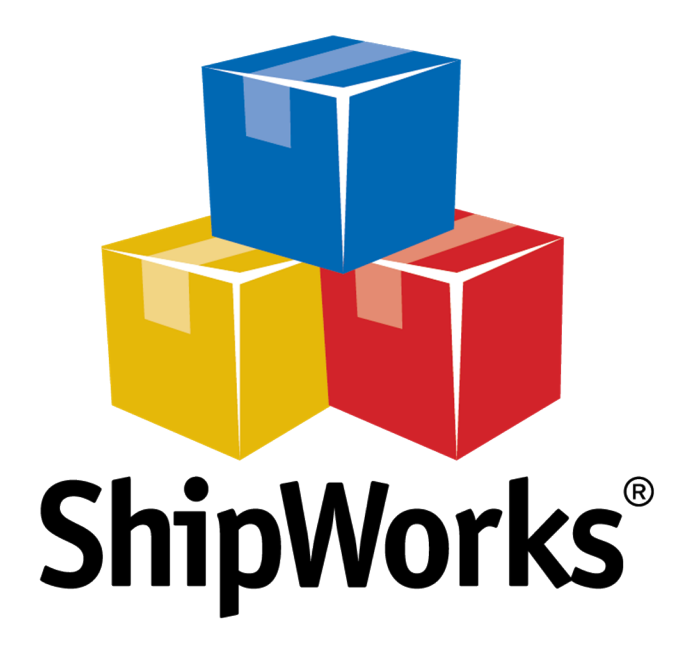

# **Reference Guide**

Saving and Printing Labels to PDF

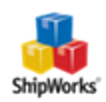

## **Saving and Printing Labels to PDF**

 Table of Contents

 Background

 First Things First

 The Process

 Setting up the .PDF Label Template

 Setting the Shipping Provider to Print to the PDF Template

 Manually Printing Shipping Labels to PDF

 Still Need Help

## Background

ShipWorks allows you to select to which printer your shipping labels will be printed. By selecting a PDF writer such as PrimoPDF, CutePDF, or DoroPDF, you can send your shipping labels to a PDF document. You will then have a PDF file that you can print, save, or e-mail just as you would any other document.

This article will guide you through the steps to configure ShipWorks to print your labels to a PDF file.

## **First Things First**

When you "print" to a .PDF, you are saving the label as a .PDF format file which you can then print as you would any other document. To print to a .PDF you first need to have a .PDF writer installed on the computer on which you want to save the .PDF. There are a number of free .PDF writers available online. Just do a search for ".PDF writer free" to see your options. Some examples of free, commonly used .PDF writers include: <u>PrimoPDF</u>, <u>CutePDF</u>, or <u>DoroPDF</u>, and there are many others. Before continuing, please be sure that you have a PDF writer installed.

In addition, please note that only labels generated as the Standard label format can be printed to a PDF file.

## **The Process**

#### Setting up the .PDF Label Template

First, let's set up the template that will be used to print the label(s) to the PDF writer.

1. In ShipWorks, click on the Manage tab. Then, click on the Templates button.

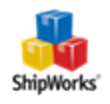

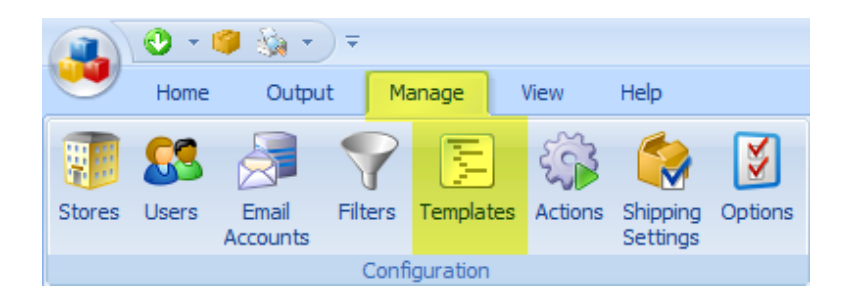

2. Expand the **Labels** folder and select the **Standard** label template. Then, click on the **Copy** button.

| Template Manager                                                                                                    |                                                  | ×                                                                             |
|----------------------------------------------------------------------------------------------------|--------------------------------------------------|-------------------------------------------------------------------------------|
| Emails     Invoices     Labels     Commercial Invoice     Standard     Minoreal Invoice     Standard     Minoreal Invoice     Sandard     Minoreal     Comercial Invoice     Sandard     Minoreal     Securits     Securits     System |                                                  | Edit     Edit     Edit     Edit     Edit     Mere Rename     Move Into Folder |
|                                                                                                    | Preview using: <u>Lorder</u> in filter II Al (2) | -                                                                             |
|                                                                                                    |                                                  | Close                                                                         |

3. Verify that the **Labels** folder is selected. Then, click **OK**.

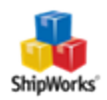

| Copy Template                                                                                                    | ×         |
|----------------------------------------------------------------------------------------------------|-----------|
| Copy this template:                                                                                                    |           |
| 😥 Standard                                                                                                    |           |
| Into this folder:                                                                                                    |           |
| Emails     Emails     Invoices     Labels     Commercial Invoice     E Label with Invoice     Standard     E Thermal     Packing Slips     Reports     System |           |
|                                                                                                    |           |
|                                                                                                    | OK Cancel |

4. Next, select the **Standard (Copy)** template and click the **Edit** button.

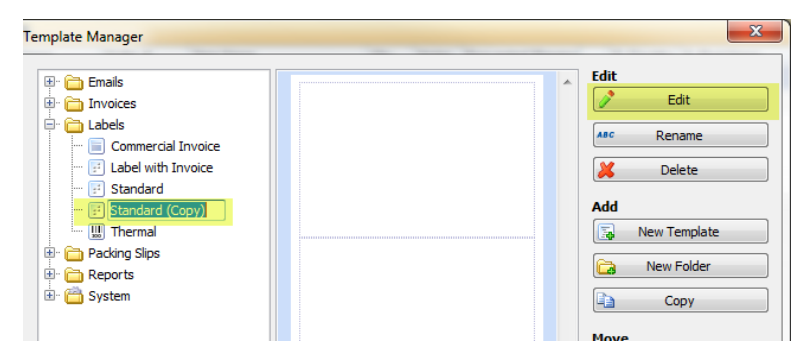

5. Name the template **Standard PDF**.

| Template | Editor       |  |
|----------|--------------|--|
| Name:    | Standard PDF |  |

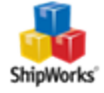

6. Click on the **Settings** tab. Then, click on the **Printing** link on the left side of the screen.

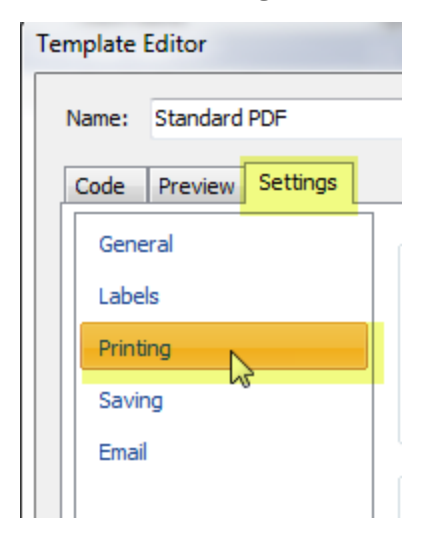

7. From the **Printer:** drop-down menu, select the PDF writer that you have installed on your computer. The PDF writer in this example is **CutePDF Writer**.

| -Printer   |                                                      |
|------------|------------------------------------------------------|
| Printer:   | CutePDF Writer 👻                                     |
| Source:    | Zebra 450<br>Snagit 13<br>Sand Ta OpeNete 2016       |
| Labels:    | Microsoft XPS Document Writer<br>Fax                 |
| - Copies - | EPSON2AD3BB (WF-4640 Series) CutePDF Writer          |
| Number     | . \\OZ\Epson WF-4648<br>\\OZ\Brother HL-2170W series |
| 11         | 2 2 3 Collate                                        |

8. Click on the **Save** button. Then, click **Close**.

#### Setting the Shipping Provider to Print to the PDF Template

Next, let's take set the shipping provider print rules to print Standard formatted labels to the Standard PDF template.

1. Click on the **Manage** tab and then on the **Shipping Settings** button.

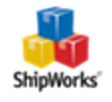

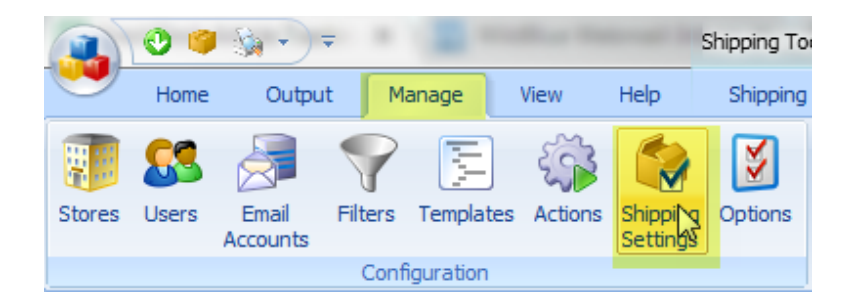

2. On the **Shipping Settings** screen, select the shipping provider with which you will print your labels to PDF. For this example we will use USPS.

| Shipping Settings |           |  |
|-------------------|-----------|--|
|                   | Connect   |  |
|                   | General   |  |
|                   | Best Rate |  |
|                   | USPS      |  |
|                   | FedEx     |  |
|                   | UPS       |  |

3. Now, select the **Printing** tab. On the Printing tab locate the **Output Rule**, **Otherwise Always Print With Standard**.

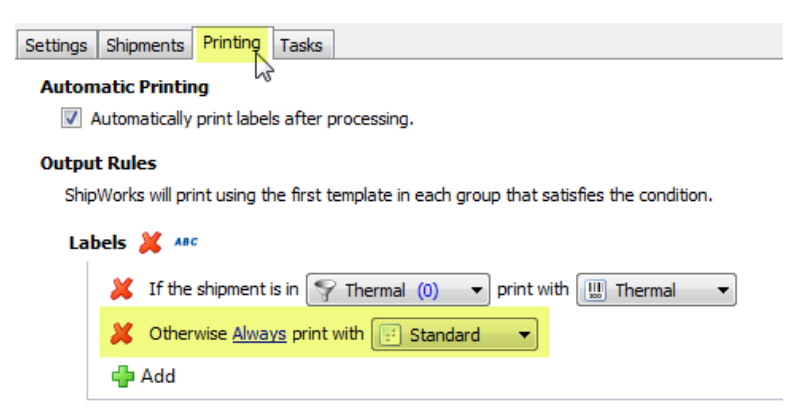

4. Click on the **Standard** drop-down menu. From the list of templates, select the **Labels > Standard PDF** template.

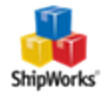

#### **Output Rules**

ShipWorks will print using the first template in each group that satisfies the condition.

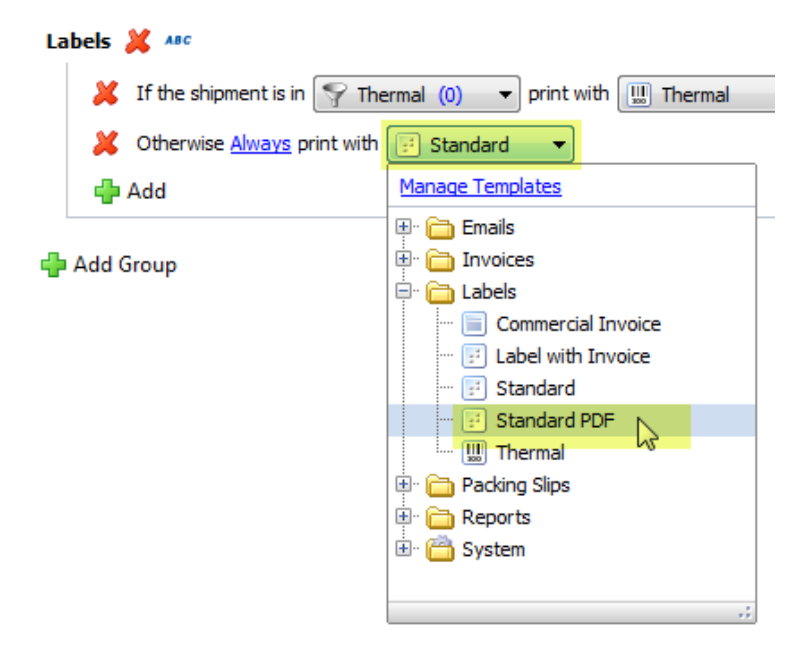

#### 5. Click the **Close** button.

Now, Standard formatted labels will automatically print to your PDF writer by default.

When a label is printed as a PDF, the PDF writer will prompt you to choose the location for saving your PDF file and whether you will open, save, or e-mail the PDF file after printing.

### **Manually Printing Shipping Labels to PDF**

Now that ShipWorks is configured to print labels that are formatted as **Standard**, let's take a look at how to print a label to a PDF file. In this section, we will assume that the default printer is a thermal printer, but that at times a PDF file of a label is needed.

1. Select the order for which you wish to process a label to PDF.

| Search Orders |            |         |                         |     |       |
|---------------|------------|---------|-------------------------|-----|-------|
| Date 🕴        | Store Name | Order # | Item Name               | Qty | Notes |
| February 06,  | a Amazon   | 1       | Test Item               | 1   |       |
| 🔲 January 🕅 , | 🖲 Amazon   | 1       | Excelta Tweezer Economy | 1   |       |
|               |            |         |                         |     |       |

2. Next, click on the Home tab and then on the Ship Orders button.

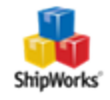

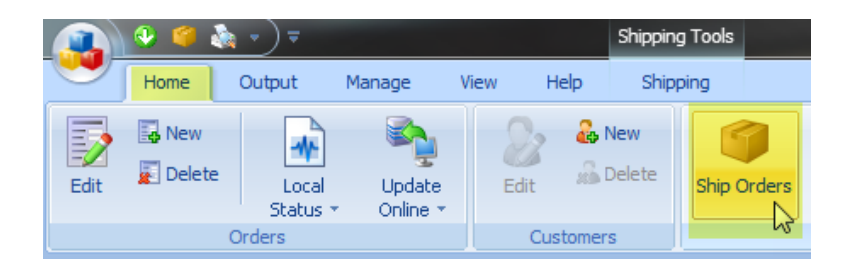

3. Configure the shipment (provider, weight, dimensions, etc.). Then, scroll down to the **Label Options** section. From the **Requested Label Format:** drop-down menu, select **Standard**.

| Label Options           |                   |
|-------------------------|-------------------|
| Requested Label Format: | Thermal - ZPL 🔻 🕝 |
|                         |                   |
| tes                     | Thermal - ZPL     |

4. Now, click on the **Create Label** button to process the shipment. Once the label is processed, the PDF writer will prompt you to save the file.

| Save As                                                                                                    |                              |          | ×        |  |
|----------------------------------------------------------------------------------------------------|------------------------------|----------|----------|--|
| Save in: 📗                                                                                                    | Labels 💌                     | (÷ 🗈 🖻   | * ⊞-     |  |
| Name                                                                                                    | *                            | Date mod | ified Ty |  |
|                                                                                                    | No items match your searc    | h.       |          |  |
| •                                                                                                    |                              |          | Þ        |  |
| File name:                                                                                                    | ShipWorks - Standard PDF.pdf |          | Save     |  |
| Save as type:                                                                                                    | PDF Files (*.pdf)            | -        | Cancel   |  |
| Move up to CutePDF Pro and get advanced control over your PDF documents.<br>Easily merge & split PDFs, add security, digital signature, stamps, bookmarks or<br>header/footer, make booklets, n-Up, save PDF forms, scan to PDF and more!<br>Help <u>http://www.CutePDF.com</u> |                              |          |          |  |

## **Still Need Help?**

Please feel free to reach out to one of our awesome Customer Care representatives in St. Louis. We are happy to assist you.

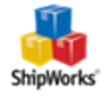